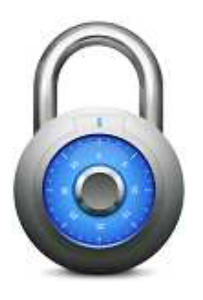

# iGsmAlarm

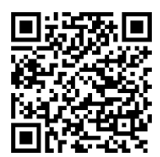

## Справочник пользователя

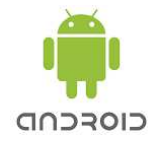

## 1. Установка программы на мобильный телефон

Скачайте приложение, нажав на ссылку на нашем сайте или на сайте www.googleplay.com . Программу можете найти и в мобильном приложении "GOOGLEPLAY. После загрузки, установите её (Настройки телефона \*\* "Settings/Application settings/Unknown sources"). Эта программа предназначена только для управления и контроля оборудования GsmAlarm-xxx. Программа работает при помощи SMS. Программа работает, используя интеллектуальное устройство с операционной системой Android 2.2 или более поздней версией.

# 2. Настройка программы iGsmAlarm

При первом открытии программы попадаете в окно настройки устройства, в котором необходимо заполнить следующие поля:

- \* Name Введите имя настраиваемого устройства, например: Дом.
- \* Model Выберите название модели устройства GsmAlarm-XXX.
- \* Working Mode Выберите режим работы устройства.

\* Phone number - Введите номер телефона SIM-карты, используемой в устройстве GsmAlarm-xxx. Если номер SIM-карты устройства уже введен в вашем смартфоне, нажмите знак + и перейдите в адресную книгу вашего телефона. В ней сможете выбрать номер. Выбранный номер будет автоматически введен в это окно.

\* Device password - Введите пароль управляемого устройства GsmAlarm-xxx. ВАЖНО: заводской пароль АААААААА и устройства GsmAlarm-xxx и программы iGsmAlarm. При изменении пароля устройства GsmAlarm-xxx необходимо изменить его и в программе iGsmAlarm.

Нажмите на поле с надписью "Get device configuration". Появится Ф окно. Если все настройки верны, программа немедленно получит SMS с настройками GsmAlarm-xxx. Нажмите надпись "Save" (Сохранить), чтобы сохранить настройки.

\* Если управляемая система GsmAlarm-ххх поделена на две части, необходимо выбрать ту часть, защитой которой вы хотите управлять.

# 3. Изменение языка в программе iGsmAlarm

Программа работает на двух языках, т. е. английском или литовском. Вы можете изменить языковые настройки программы. В главном окне программы iGsmAlarm нажмите символ ∎, выберите "Settings" (Настройки), в открывшимся окне нажмите "Language" (Язык). В открывшемся окне выберите нужный язык. Кнопкой 5 вернитесь в основное окно управления.

#### 4. Настройка информационного сигнала о послании сообщений

Чтобы услышать когда программа отправляет и получает сообщения из управляемого устройства GsmAlarm-xxx, включите функцию звука SMS сообщений. В основном окне программы iGsmAlarm нажмите символ , выберите "Settings" (Настройки). В открывшемся окне у надписи "SMS sending sound" (Звук отправки SMS) поставить галочку. Кнопкой ⊃ вернитесь в основное окно управления.

#### 5. Пароль программы

Пароль защищает контролируемое устройство GsmAlarm-xxx от случайного включения/выключения защиты, а так же программу iGsmAlarm от случайного изменения параметров. По соображениям безопасности, мы рекомендуем использовать пароль программы iGsmAlarm. Тогда вы сможете управлять системой, настроить параметры программы только после ввода пароля. Для активации пароля - в основном окне программы iGsmAlarm нажмите символ , выберите "Settings" (Настройки). После открытия окна, выберите "Password" (Пароль) и в открывшемся окне введите желаемый пароль. Подтвердите его. Отметьте галочками клеточки рядом с определенными функциями, которые вы хотите защитить паролем. Кнопкой 🗢 вернитесь в основное окно управления.

## 6. Настройка контроллеров

Устройство GsmAlarm-xxx имеет несколько управляемых выходов - контроллеров. Если в устройстве GsmAlarm-xxx управляемый выход привязан к любому входу или к состоянию устройства, то выход - дистанционно не управляем и контроллер не будет видимым. Чтобы изменить название, надо нажать на название контроллера и подержать несколько секунд, пока откроется окно настройки. Поменяв имя контроллера, нажмите "SAVE" (Сохранить), и вы окажетесь в основном окне управления.

Чтобы инвертировать выбранный контроллер, нажмите на название контроллера и удерживайте, пока откроется окно настройки контроллера. Пометьте галочкой "Inversion" (Инверсия), чтобы сохранить настройки.

Для удаления выбранного контроллера, нажмите на название контроллера и удерживайте, пока откроется окно настройки контроллера. Нажмите на символ , выберите "Delete controller" (Удалить контроллер), подтвердите удаление, нажав кнопку "Yes". Отныне в основном окне удаленный контроллер не будет виден.

Чтобы добавить удаленный контроллер или повторно получить настройки GsmAlarm-xxx, в основном окне управления программой iGsmAlarm, нажмите символ ▮. Выберите в меню пункты "Device configuration / Get device configuration" (Настройка устройства /Дать настройку устройства). Сохраните свои данные.

#### 7. Изменение рисунков

В окне устройства или настройки контроллера нажмите на картинку, и попадете в галерею картинок программы. Выберите изображение из галереи и нажмите на нее. Изображение будет автоматически перенесено в окно настройки контроллера или устройства. Нажмите кнопку "SAVE" (Сохранить), и вы окажетесь в основном окне управления.

Для переноса картинки или фотографии из галереи телефона в галерею программы нажмите на изображение в окне настройки. После открытия окна галереи программы нажмите на надпись "Phone gallery" (Галерея телефона), в ней выберите желаемое изображение или фотографию и щелкните по нему. Сохраните настройки.

#### 8. Обновления состояния контроллеров, температуры и охраны

Чтобы обновить состояние управляемого устройства GsmAlarm-xxx, кратко нажмите на символ Когда от устройства будет получено сообщение, информация будет обновлена. Зеленый фон изображения контроллера означает, что контроллер выключен. Желтый фон изображения контроллера означает, что контроллер включен. Фон белого цвета означает, что состояние неизвестно.

Чтобы выбрать данные, которые вы хотите обновить, нажмите и удерживайте символ . Телефон кратко вибрирует и открывается окно с различными вариантами обновления. Поставьте галочки там, где хотите обновить, и нажмите "Close" (Закрыть).

Если к устройству GsmAlarm-xxx подключены несколько термометров, нажав на значение температуры, вы увидите температуру всех термометров. Чтобы увидеть все температуры и их изменения, вы можете использовать функцию "Temperatures graph" (график температур). Нажмите на значение температуры, подвиньте вверх столбик температуры и в самом низу вы увидите кнопку "Graph" (График). Нажав на нее, попадете в температурный график. Используя дополнительные функции графика можно отфильтровать даты желаемого периода, передать данные по электронной почте или сохранить в виде файла EXCEL CSV.

#### 9. Добавление / удаление дополнительного устройства

Чтобы добавить дополнительное устройство GsmAlarm-xxx, в основном окне программы iGsmAlarm нажмите символ и выберите функцию "Add device" (добавить устройство). Выполните настройки нового устройства GsmAlarm-xxx, которые описаны в пункте 2.

Чтобы удалить устройство GsmAlarm-xxx, в основном окне программы iGsmAlarm нажмите символ

выберите "Delete device" (Удалить устройство). Подтвердите удаление. Удаление устройства возвращает в основное окно управления прежней установкой.

#### 10. Удаление контроллера

Чтобы удалить контроллер, в основном окне управления программой iGsmAlarm нажмите на удаляемый контроллер и удерживайте до тех пор, пока не включится окно его настройки. Нажмите на символ и выберите "Delete controller" (Удалить контроллер). Подтвердите удаление контроллера.

#### 11. Установка времени действия карточек предоплаты или действия плана

В окне настройки каждого устройства, в нижней части нажмите окошко рядом с текстом "Notify about SIM card expiration date" (Сообщите о сроке годности SIM-карты), откроется окно настройки даты. В нем установите продолжительность действия карточки / плана и нажмите надпись "Set" (Установить). Сохраните настройки.

Отныне вы будете получать напоминания терминах действия SIM-карты устройства GsmAlarm-xxx, когда останется 7 дней, 3 дня, 1 день.

## 12. Окно тревоги и его отключение

Программа iGsmAlarm реагирует на полученные тревожные сообщения от управляемых устройств GsmAlarm-xxx. После получения такого сообщения программа сразу же активирует состояние тревоги: - всплывает красное окно с информацией о тревоге, включается звуковой сигнал. Это окно может быть отключено нажатием кнопки выключателя на красном экране.

#### 13. История отправленных и полученных сообщений

Отправленные в каждое устройство и полученные от него сообщения можно найти в основном окне программы, нажав надпись "History" (история). На правой стороне открывшегося окна вы увидите отправленные программой сообщения и время их послания, на левой стороне - полученные сообщений и время их поступления. Кнопкой **5** возвращаетесь в основное окно управления.

14. (виджета) на информацию устройства Создание ссылки 0 состоянии Для удобства пользователя на экране вашего смартфона (интеллектуального устройства) программа имеет возможность создавать виджеты (управляющие ссылки). Можно создать ссылки нескольких управляемых устройств GsmAlarm-xxx. Создав такую ссылку, вы на экране своего смартфона будете видеть текущее состояние устройства и измеряемую температуру. Зеленый фон картинки ссылки показывает, что устройством GsmAlarm-ххх охрана выключена. Желтый фон означает, что защита включена. Белый фон показывает, что состояние пока не известно. В правом верхнем углу можно увидеть текущую температуру. В зависимости от версии ОС Android смартфона есть разница создания ссылок (виджетов).

Используя устройство с версией Android 2.xx, вы можете создать ссылку так: нажмите на экран и удерживайте, пока на экране не появится меню с надписью "Add to Home screen" (Добавить в главном экране). В появившемся окне нажмите "Widgets" (Виджеты), откроется окно со словами "Choose widget" (Выберите виджет). В окне, которое откроется, вы увидите список различных программ. Из списка выберите программу iGsmAlarm и нажмите на нее. В открывшемся окне "Select device" (Выбрать устройство) выберите управляемое устройство GsmAlarm-xxx. Это создаст ссылку устройства (виджет), которую найдете на экране своего смарт-устройства.

Используя устройство с версией Android 4.xx, вы можете создать ссылку так: войдите в главное меню интеллектуального устройства, нажмите на надпись "Widgets" (Виджеты), в открывшемся окне вы увидите список программ. В списке выберите "iGsmAlarm", появится окно с надписью "Select device" (Выбрать устройство), щелкните на выбранном устройстве GsmAlarm-xxx и вы окажетесь на основном экране вашего смартфона. Это создаст ссылку устройства (виджет), которую найдете на экране своего смарт-устройства.

#### Спасибо что пользуетесь нашими устройствами.